#### Implanter une description VHDL dans le FPGA. Mise en œuvre d'instruments de mesure virtuels.

Energie Information

## 0 - Présentation du TP :

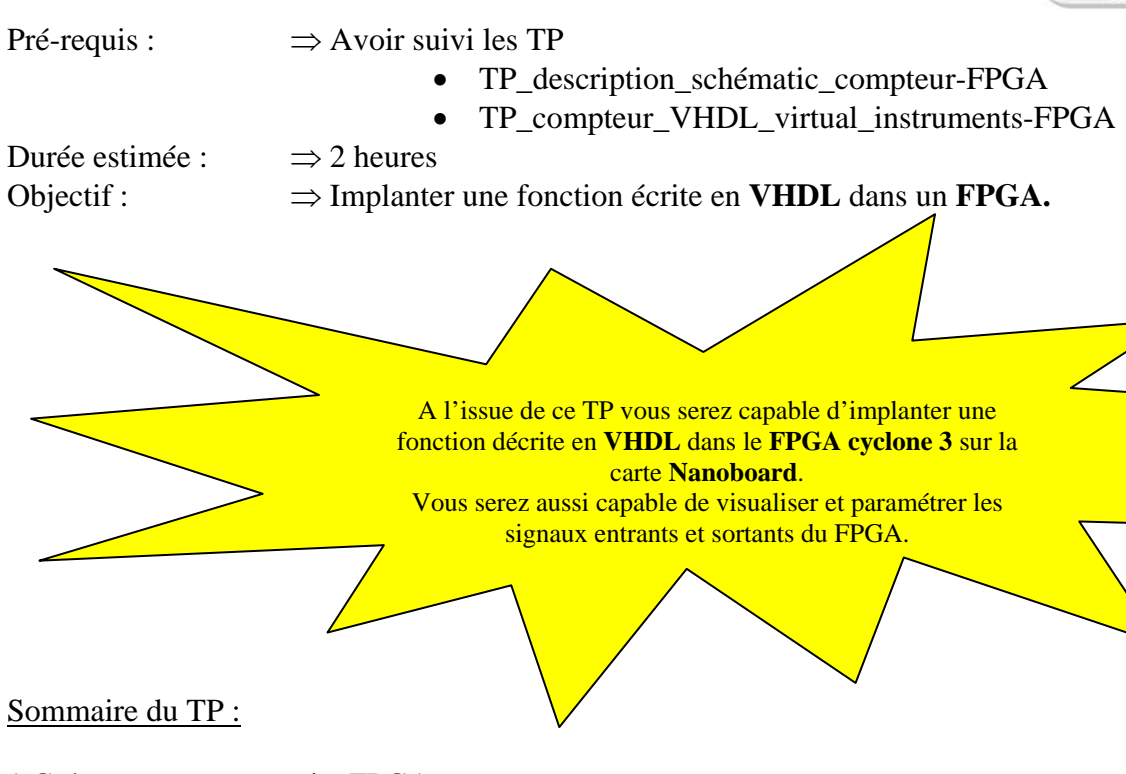

- 1 Créer un nouveau projet FPGA.
- 2 Ajouter au projet un fichier VHDL (ici une machine d'état).
- 3 Créer le « TOP » schéma, placer dans le schéma le symbole créé à partir du code VHDL.
- 4 Placer les ports d'entrée sortie du FPGA dans le schéma
- 5 Placer les instruments virtuels dans le schéma.
- 6 Définir les fichiers de contraintes.
- 7 Compiler, synthétiser, construire, programmer le FPGA.
- 8 Mettre en œuvre les instruments de mesure virtuels.

\* Rappel : sous ALTIUM la feuille de schéma \*.SchDoc est en haut du projet, c'est le « TOP LEVEL ».

\* Version des logiciels utilisés : Altium Designer Version 13.1.2 (build 27559) Quartus II Web Edition 12.0 sp2 Aldec Active-HDL Student Edition ver 9.1

# Contexte d'étude : GESTION DE FEUX TRICOLORES

Schéma à réaliser au cours du TP :

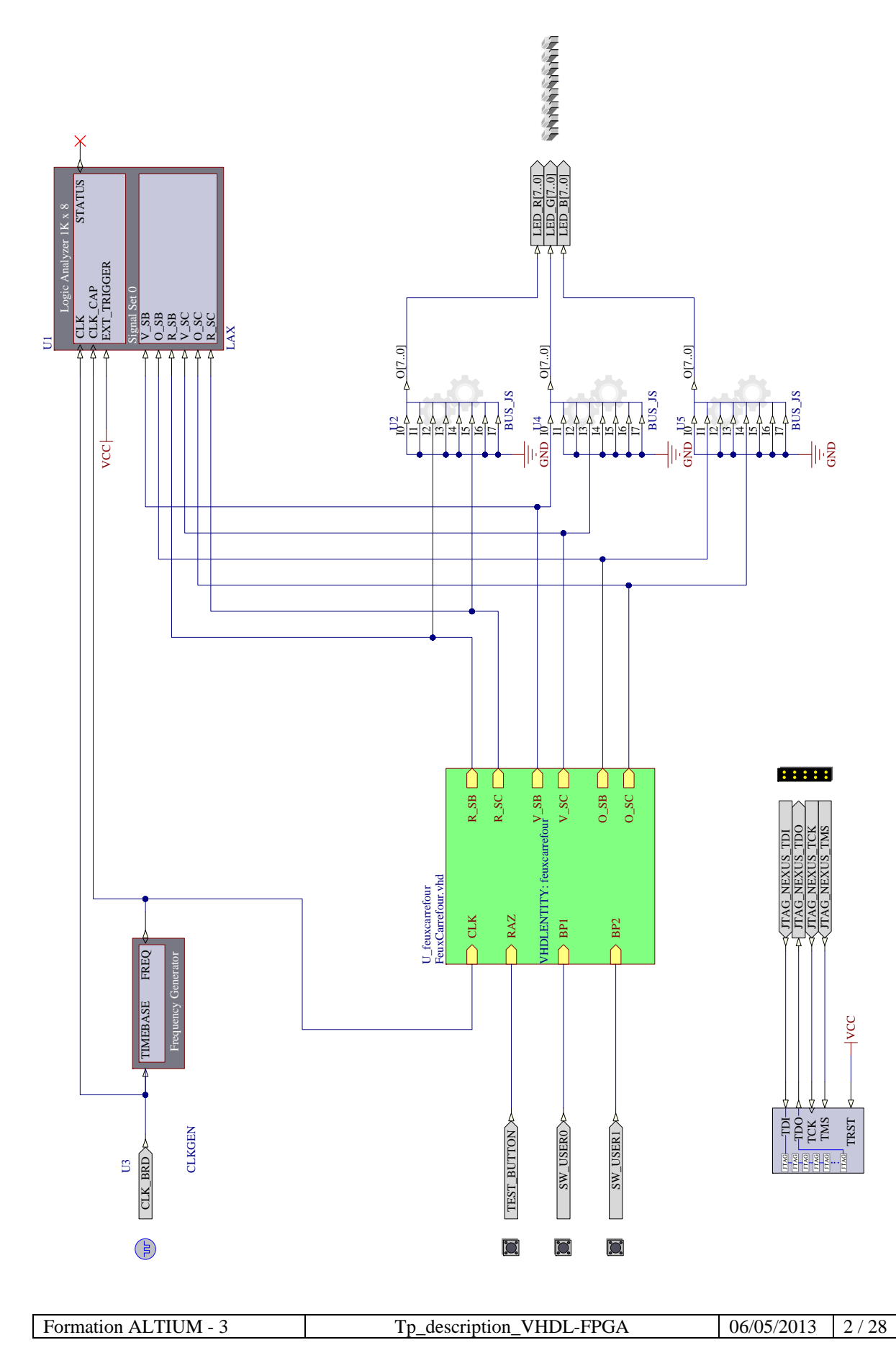

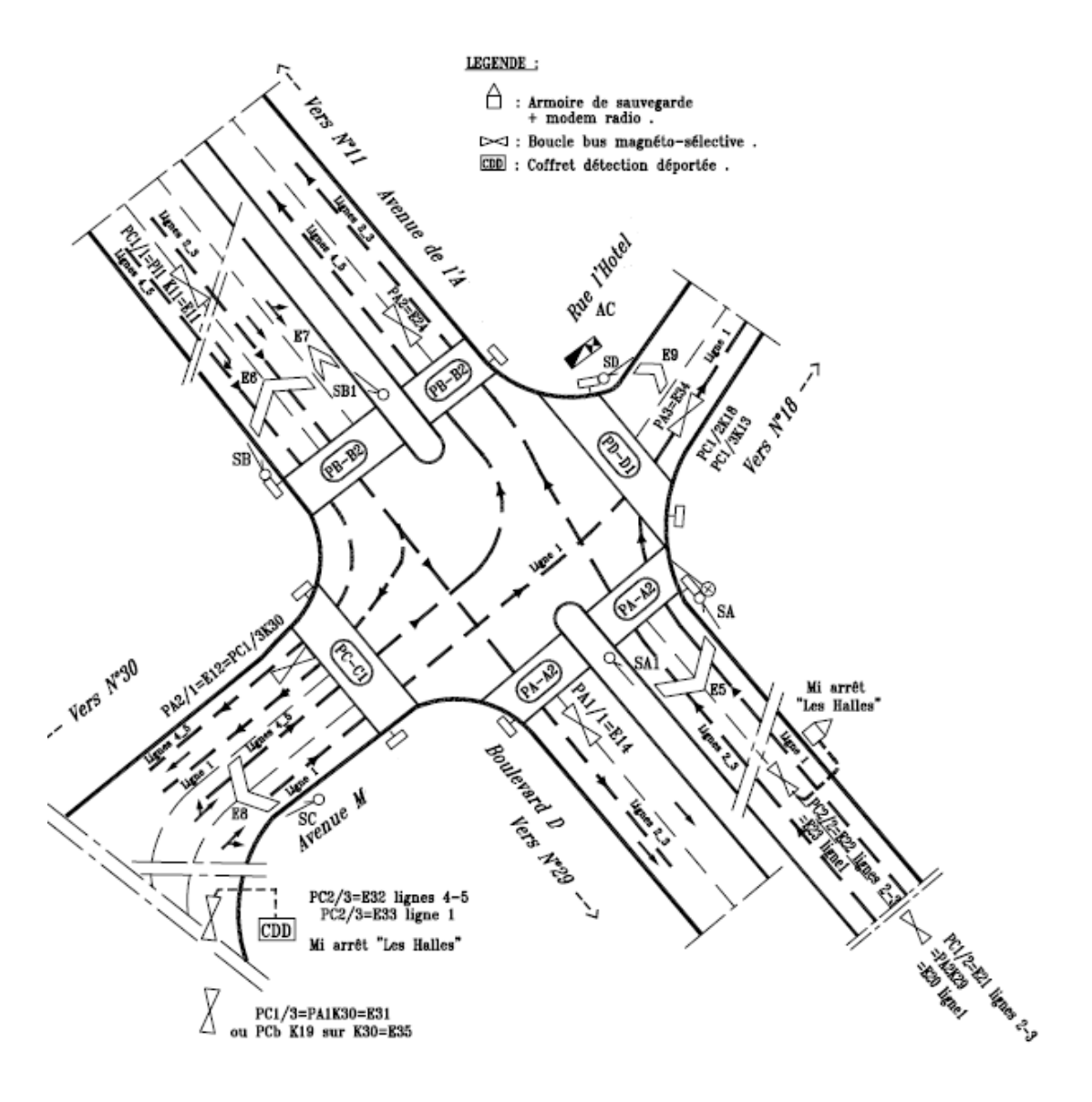

On se propose de gérer les feux tricolores du carrefour représenté ci-dessous

|--|

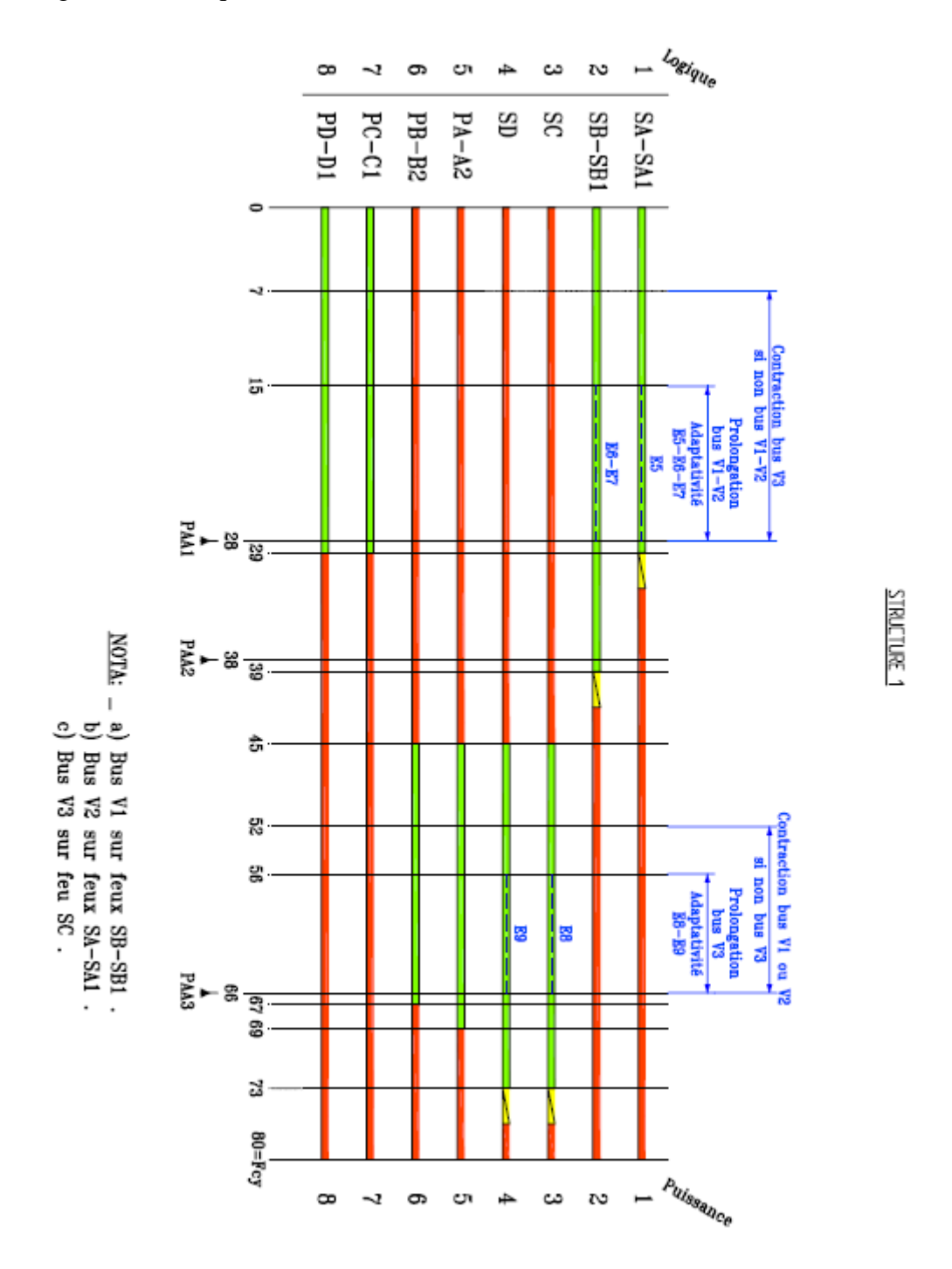

Diagramme de séquence du feu de carrefour

Le bouton poussoir SW\_USER0 sur le schéma structurel permet de simuler le passage des bus des lignes 1&2.

| Formation ALTIUM - 3 | Tp_description_VHDL-FPGA | 06/05/2013 | 4 / 28 |
|----------------------|--------------------------|------------|--------|

# 1 Créer un nouveau projet FPGA.

#### 1.1 Repartir d'un environnement vide :

| 🔻 Altium Designer Relevee 10 (Platform 10.972./3397) - Free Documents, Lic ensed to Lyc ée Privé Saint Galariel, Not signed in. |                                              |
|----------------------------------------------------------------------------------------------------|----------------------------------------------|
| Dip 1: Ele View Project Window Help                                                                                             | 10-0-4                                       |
| : 🗋 🐸 🕷                                                                                                    |                                              |
|                                                                                                    |                                              |
|                                                                                                    |                                              |
|                                                                                                    |                                              |
|                                                                                                    |                                              |
|                                                                                                    |                                              |
|                                                                                                    |                                              |
|                                                                                                    |                                              |
|                                                                                                    |                                              |
|                                                                                                    |                                              |
|                                                                                                    |                                              |
|                                                                                                    |                                              |
|                                                                                                    |                                              |
|                                                                                                    |                                              |
|                                                                                                    |                                              |
|                                                                                                    |                                              |
|                                                                                                    |                                              |
|                                                                                                    |                                              |
|                                                                                                    |                                              |
|                                                                                                    |                                              |
|                                                                                                    |                                              |
|                                                                                                    |                                              |
|                                                                                                    |                                              |
|                                                                                                    |                                              |
|                                                                                                    |                                              |
|                                                                                                    |                                              |
|                                                                                                    |                                              |
|                                                                                                    |                                              |
|                                                                                                    |                                              |
|                                                                                                    | System DesignFamples Holp Industries VHDI 55 |

1.2 Ouvrir les fenêtres projet et messages :

Paramétrer l'environnement de travail d'Altium Designer en utilisant la commande : View >> Workspace Panels >> System, puis cocher les options Libraries, Messsages et Projet

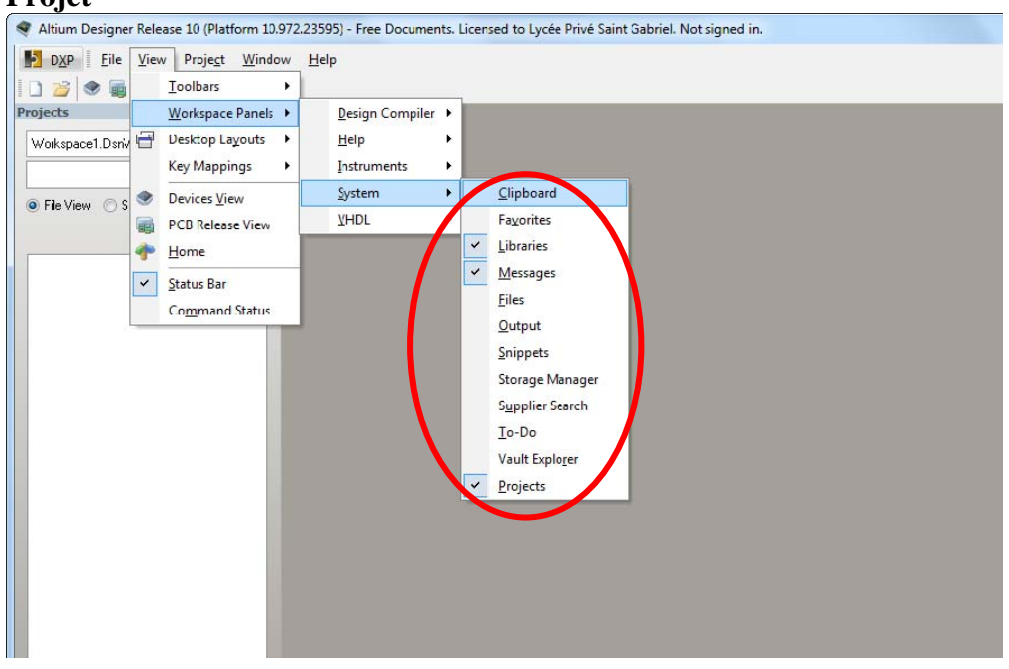

| Formation ALTIUM - 3 Tp_description_VHDL-FPGA 06/05/2013 5 / 28 |
|-----------------------------------------------------------------|
|-----------------------------------------------------------------|

#### 1.3 Créer et renommer le projet :

Créer un nouveau projet en utilisant la commande : File >> New >> FPGA Projet.

| 🗬 Altium D    | )e-sign | er Releave 10 (Platform 10.972.23595 | ) - Fri  | ee Documents, Licensed to Lycée Pri | é Saint Gabriel. Not signed in: |                                      |               |
|---------------|---------|--------------------------------------|----------|-------------------------------------|---------------------------------|--------------------------------------|---------------|
| DXP           | Elle    | Yicw Project Window Help             |          |                                     |                                 | 1                                    | ·0·0·#        |
| : 🗋 💕 🖉       |         | New )                                |          | Schematic                           |                                 |                                      |               |
| Projects      | 10      | Open Ctrl+O                          | \$       | OpenBus System Document             |                                 | Ubrarres                             | <b>∀</b> ¥ X  |
| Waterpace     | 3       | Open Project                         | 19       | <u>P</u> CB                         |                                 | Libranes Search                      | Hace          |
|               | -       | Open Design Workspare                | M        | VHDI Document                       |                                 | PERSONAL PROPERTY OF THE PROPERTY OF |               |
| (B) File View |         | Check Out                            | ٤Ì       | Venlog Document                     |                                 |                                      |               |
| e ne ven      | 1       | Save Project                         |          | C Source Document                   |                                 | <b>0</b>                             |               |
|               |         | Save Project As                      | đ        | CLL Source Document                 |                                 | Component Name                       | î             |
|               |         | Save Design Workspace                | ۵        | C/C++ ∐eader Document               |                                 |                                      |               |
|               |         | Save Design Workspace As             | 凤        | ASM Source Document                 |                                 |                                      | -             |
|               |         | Sov: All                             |          | Software Platform Document          |                                 | 50 components                        |               |
|               | -       | Smart PDF                            |          | I ext Document                      |                                 | 124 benched warm                     | ^             |
|               | -       |                                      | 36       | CAM Document                        |                                 | Calck hold to draw coll              | ponent        |
|               |         | Import Wizard                        | 61       | Output Job File                     |                                 | Mudel Name                           | ^             |
|               |         | Component Release Manager            | ۵I       | Database Lin <u>k</u> File          |                                 |                                      |               |
|               |         | Recent Documents                     |          | Propert +                           | DE PERPaper                     |                                      |               |
|               |         | Recent Projects.                     |          | Library +                           | FPGA Project                    |                                      | <b>^</b>      |
|               |         | Recent Workspaces                    |          | Scrigt Files                        | 😥 Coge Project                  | No Provide Availa                    | bic           |
|               |         | Egit Alt+F4                          |          | Migrid Signal Simulation 💦 🕨        | Integrated Library              |                                      |               |
|               |         |                                      |          | Other •                             | Dembedded Project               | Supplier Manufacturer D              | A Gul and A   |
|               |         |                                      | <u>ت</u> | Design Workspace                    | Script Project                  | Poppin / Honocourt P                 | Phot          |
|               |         |                                      | -        |                                     |                                 |                                      |               |
|               |         |                                      |          |                                     |                                 |                                      |               |
|               |         |                                      |          |                                     |                                 |                                      | ^             |
|               |         |                                      |          |                                     |                                 |                                      |               |
|               |         |                                      |          |                                     |                                 |                                      |               |
|               |         |                                      |          |                                     |                                 |                                      |               |
| Hessages      |         | Deserved                             |          | Course Mourses                      |                                 | Time Date                            | <i> µ</i> ×   |
| 0.800         |         | Document                             |          | Source Message                      |                                 | 1000                                 | 140.          |
|               |         |                                      |          |                                     |                                 |                                      |               |
|               |         |                                      |          |                                     |                                 |                                      |               |
|               |         |                                      |          |                                     |                                 | Sectors Decise Country Holes Inc     | umate 1000 st |

Un projet nommé (FPGA\_Projet1.PrjFPGA) apparaît dans l'onglet gestion de projet.

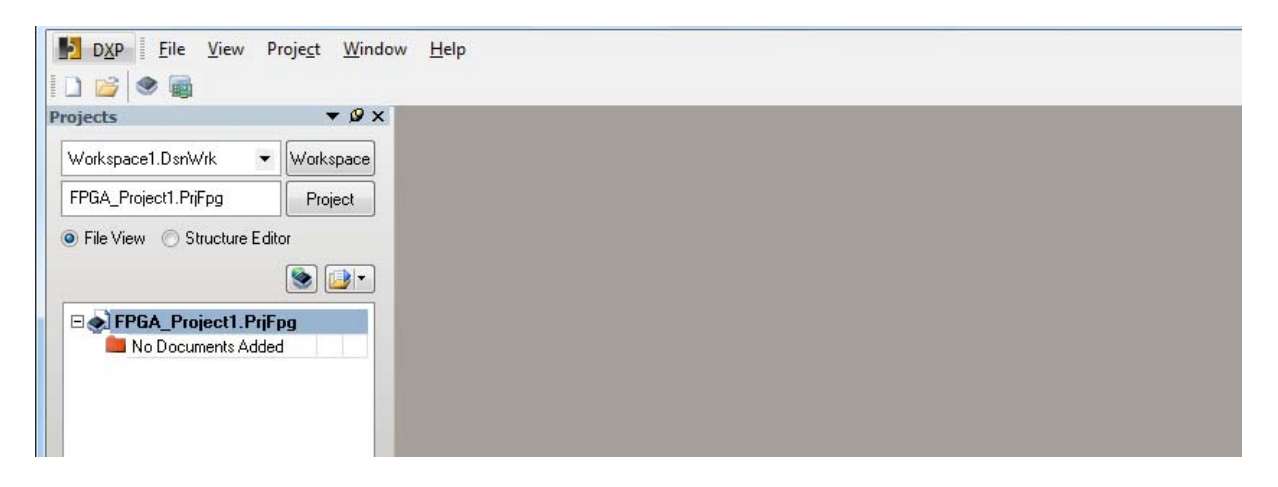

Clic droit sur le nom du nouveau projet (*FPGA\_Projet1.PrjFpg*) dans l'onglet Projets et choisir la commande **Save Projet as « FPGA\_FeuxCarrefour.PrjFpg »** pour sauvegarder le projet dans le répertoire de travail **\TP3\_FeuxCarrefour**.

<u>*Remarque*</u>: Les caractères espace () et/ou tiret (-) ne doivent pas être utilisés dans les noms du projet ou des documents. Le caractère underscore (\_) peut être utilisé pour améliorer la lisibilité.

## 2 Ajouter au projet un fichier VHDL (ici un compteur).

Ajouter un nouveau fichier VHDL par un *clic droit* sur le nom du projet FPGA dans l'onglet Projets et choisir la commande **Add New to Projet>> VHDL Document** 

| <mark>∑</mark> D <u>X</u> P <mark>File View</mark>                                                     | Proje <u>ct W</u> indow <u>H</u> elp                                         |     |                            |
|----------------------------------------------------------------------------------------------------|------------------------------------------------------------------------------|-----|----------------------------|
| ojects<br>Workspace1.DsnWrk<br>FPGA_FeuxCarrefour.PriF<br>File View O Structure<br>File View No Docume | Workspace Pg Project e Editor Compile FPGA Project FPGA_FeuxCarrefour.PrjFpg |     |                            |
|                                                                                                    | Add New to Project                                                           | •   | Other Ctrl+N               |
|                                                                                                    | Save Project                                                                 |     | Schematic<br>VHDL Document |
|                                                                                                    | Save Project As                                                              | Ø   | Verilog Document           |
|                                                                                                    | Open Project Documents                                                       |     | VHDL Testbench             |
|                                                                                                    | Close Project                                                                | No. | Verilog Test <u>b</u> ench |

Clic droit sur le nom du nouveau fichier VHDL (*VDHL1.vhd*) dans l'onglet Projets et choisir la commande sauvegarder le document **Save As** avec le nom *FeuxCarrefour.vhd* dans le même dossier parents du projet **\TP3\_FeuxCarrefour**.

| Avant :                                                        | Après :                                                                     |
|----------------------------------------------------------------|-----------------------------------------------------------------------------|
| Projects 🔻 🖉 🗙                                                 | Projects V 🖉 🗙                                                              |
| Workspace1.DsnWrk  Workspace FPGA_FeuxCarrefour.PrjFpg Project | Workspace1.DsnWrk     Workspace       FPGA_FeuxCarrefour.PrjFpg     Project |
| ● File View ○ Structure Editor                                 | ● File View ○ Structure Editor                                              |
|                                                                |                                                                             |
| FPGA_FeuxCarrefour.Pril     Source Documents      VHDL1.Vhd    | FPGA_FeuxCarrefour.Pril     Source Documents     FeuxCarrefour.vhd          |

| Formation ALTIUM - 3 | Tp_description_VHDL-FPGA | 06/05/2013 | 7 / 28 |
|----------------------|--------------------------|------------|--------|

Le fichier « FeuxCarrefour.vhdl » est vide, nous allons avec l'aide du logiciel Aldec Active-HDL Student Edition décrire le diagramme de séquence du feu de carrefour avec une machine d'état :

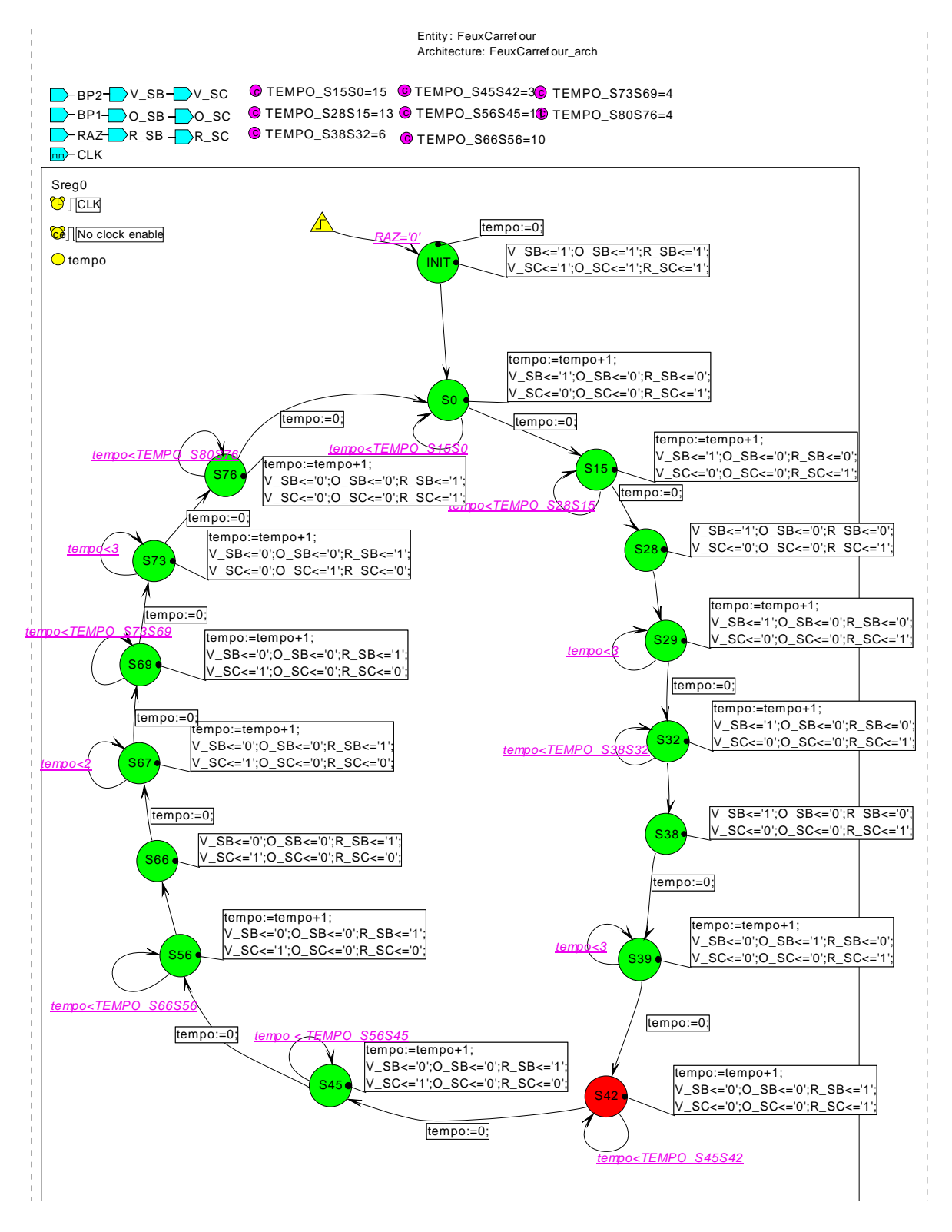

Editer le fichier « FeuxCarrefour.vhdl » à partir du code donné le logiciel Aldec Active-HDL Student Edition puis compiler le fichier vhdl par un *clic droit* sur le nom du fichier VHDL « *FeuxCarrefour.vhd* » dans l'onglet Projets , puis choisir la commande Compile FPGAProjet « FPGA\_FeuxCarrefour.PrjFPg ».

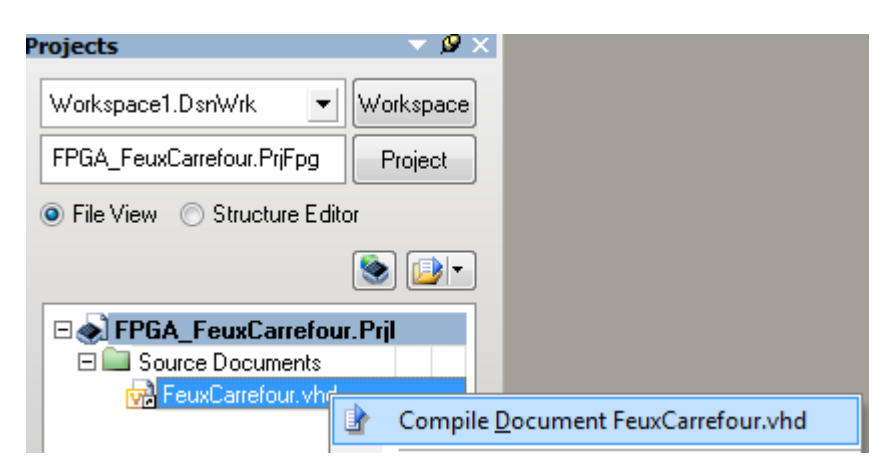

3 Créer le TOP schéma, placer dans le schéma le symbole créé à partir du code VHDL.

3.1 Création du fichier schéma en tête du projet FPGA :

=> Ajouter un nouveau schéma :

*Clic droit* sur le nom du projet FPGA dans l'onglet Projets et choisir la commande Add New to Projet >> Schematic.

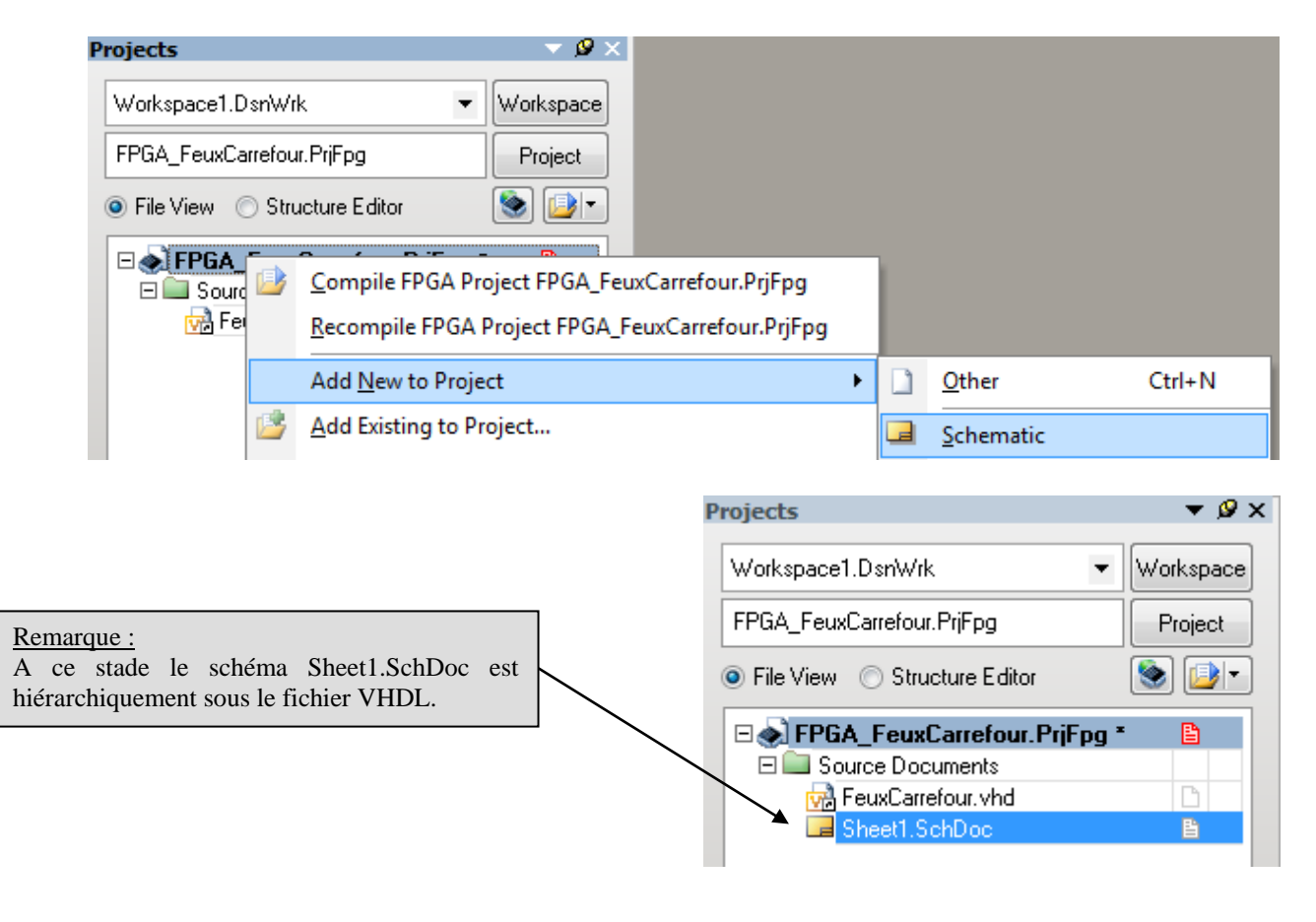

| Formation ALTIUM - 3 | Tp_description_VHDL-FPGA | 06/05/2013 | 9 / 28 |
|----------------------|--------------------------|------------|--------|
|                      |                          |            |        |

Clic droit sur le nom du nouveau schéma (*Sheet1.SchDoc*) dans l'onglet Projets et choisir la commande sauvegarder le document **Save As** avec le nom *Top\_FeuxCarrefour.SchDoc* dans le même dossier parents du projet **\TP3\_FeuxCarrefour**.

| Projects                  |       | ▼ 🖉 ×                    | Sheet1.SchDoc |
|---------------------------|-------|--------------------------|---------------|
| Workspace1.DsnWrk         |       | ▼ Workspace              |               |
| FPGA_FeuxCarrefour.PrjFpg |       | Project                  | 1             |
| File View Structure Ed    | litor | •اف                      |               |
| E FPGA_FeuxCarrefo        | ur.P  | rjFpg * 🕒                | A             |
| FeuxCarrefour.vh          | d     |                          |               |
| Sheet1.SchDoc-            |       | Compile <u>D</u> ocument | Sheet1.SchDoc |
|                           |       | Hide                     |               |
|                           |       | <u>C</u> lose            |               |
|                           | 5     | Remove from Project      | t             |
|                           | H     | <u>S</u> ave             |               |
|                           |       | Save <u>A</u> s          |               |

=> Ce que l'on doit obtenir :

| Projects                        | ▼ Ø ×     |
|---------------------------------|-----------|
| Workspace1.DsnWrk 🔹             | Workspace |
| FPGA_FeuxCarrefour.PrjFpg       | Project   |
| ● File View ○ Structure Editor  | •اف       |
| 🗆 🕢 FPGA_FeuxCarrefour.PrjFpg * | B         |
| 🗆 🖃 Source Documents            |           |
| 🙀 FeuxCarrefour. vhd            | Ľ l       |
| 🗖 Top_FeuxCarrefour.SchDoc      | E .       |
|                                 |           |

| Formation ALTIUM - 3 | Tp_description_VHDL-FPGA | 06/05/2013 | 10 / 28 |
|----------------------|--------------------------|------------|---------|
|----------------------|--------------------------|------------|---------|

Compiler le projet par un *clic droit* sur le nom du projet « *FPGA\_FeuxCarrefour.PrjFpg*» dans l'onglet Projets et choisir la commande **Compile FPGAProjet FPGA\_FeuxCarrefour.PrjFPg**.

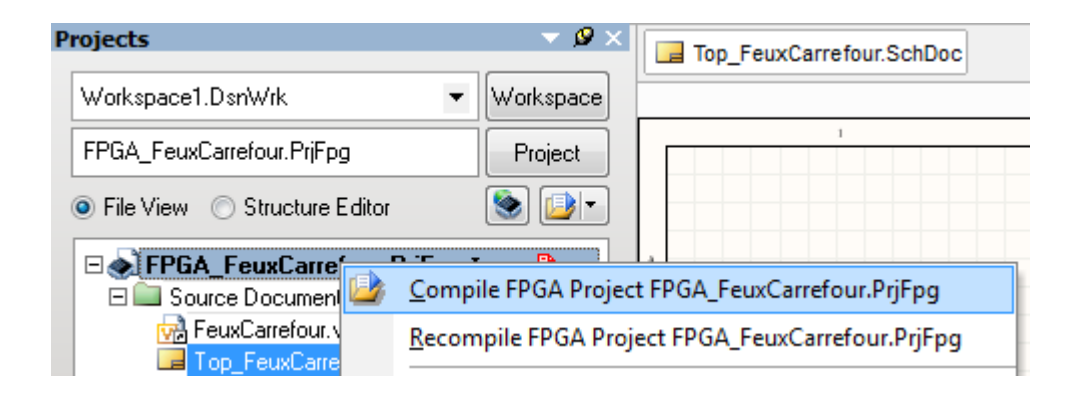

#### => Ce que l'on doit obtenir :

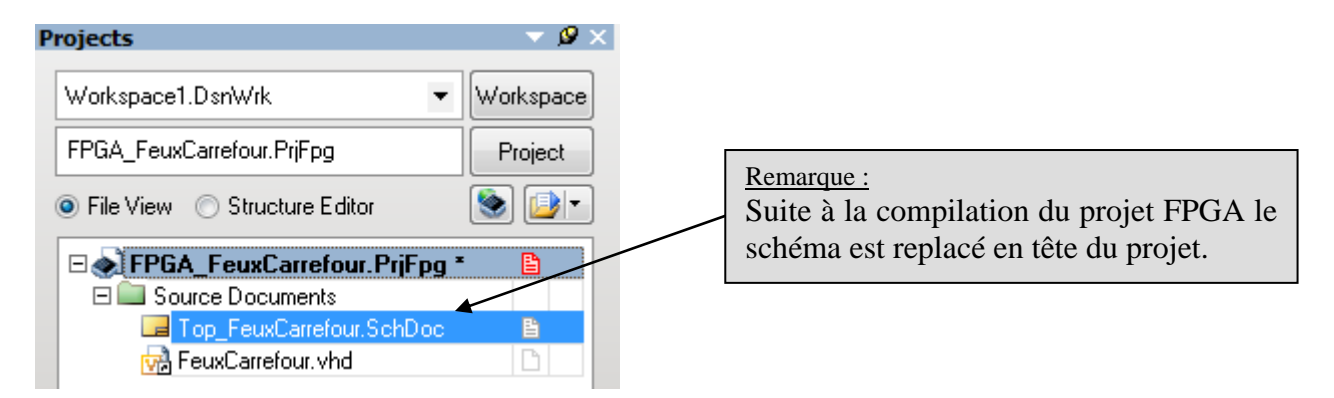

=> Dans la zone message doit apparaître le résultat de la compilation : Si la compilation n'est pas réussie corriger votre code VHDL.

| Messages |                           |          |                                      |
|----------|---------------------------|----------|--------------------------------------|
| Class    | Document                  | Source   | Message                              |
| 🔲 [Info] | FPGA_FeuxCarrefour.PrjFpg | Compiler | Compile successful, no errors found. |
|          |                           |          |                                      |
|          |                           |          |                                      |
|          |                           |          |                                      |
| 1        |                           |          |                                      |

| Formation ALTIUM - 3 | Tp_description_VHDL-FPGA | 06/05/2013 | 11 / 28 |
|----------------------|--------------------------|------------|---------|
|----------------------|--------------------------|------------|---------|

3.2 Placer dans le schéma le symbole créé à partir du code VHDL :

*Clic* sur le nom du schéma « *Top\_FeuxCarrefour.SchDoc* », puis dans la barre de menu choisir la commande **Design >> Create Sheet Symbol From Sheet or HDL** 

| DXP File Edit View Project Place  | <u>D</u> e | sign <u>T</u> ools <u>S</u> imulator <u>R</u> eports <u>W</u> indow |  |  |
|-----------------------------------|------------|---------------------------------------------------------------------|--|--|
| 🗈 💕 🖵 🎒 🖪 🔍 👁 📾 🔍 🔍 🔍             | í,         | <u>B</u> rowse Library                                              |  |  |
| Projects 🗸 🗸 🖉                    | 00         | Add/Remove Library                                                  |  |  |
| Workspace1.DsnWrk                 |            | <u>M</u> ake Schematic Library                                      |  |  |
| FPGA_FeuxCarrefour.PrjFpg Project |            | M <u>a</u> ke Integrated Library                                    |  |  |
| File View O Structure Editor      |            | Project Templates                                                   |  |  |
|                                   | 1          | <u>G</u> eneral Templates                                           |  |  |
| Source Documents                  |            | Up <u>d</u> ate Current Template                                    |  |  |
| Top_FeuxCarrefour.SchDoc 🗎        |            | Remove Current Template                                             |  |  |
| 🔽 FeuxCarrefour.vhd               | 30         | 3 Curreth action                                                    |  |  |
|                                   | Synthesize |                                                                     |  |  |
|                                   |            | Netlist For Project                                                 |  |  |
|                                   |            | Netlist For Document                                                |  |  |
|                                   | Simulate   |                                                                     |  |  |
|                                   |            | Create Sheet From Sheet Symbol                                      |  |  |
|                                   |            | Create HDL File From Sheet Symbol                                   |  |  |
|                                   |            | Create C File From Code Symbol                                      |  |  |
|                                   |            | Create Sheet Symbol From Sheet or HDL                               |  |  |

Dans la fenêtre qui apparaît, choisir le fichier « Feux\_Carrefour.vhd » puis cliquer sur OK

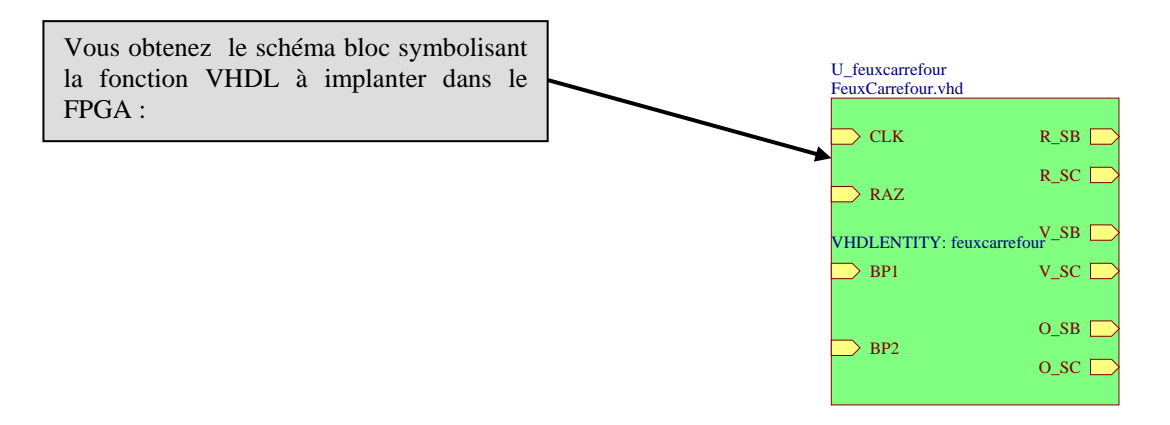

Pour passer à une feuille de travail au format A4 vers A3, aller dans la barre de menu, choisir la commande **Design** >> **Documents Options** puis choisir A3.

#### 4 Placer les ports d'entrée sortie du FPGA dans le schéma :

 $\Rightarrow$  Placer dans le schéma les éléments suivants :

| Description                               | Nom de la fonction | bibliothèque                     |
|-------------------------------------------|--------------------|----------------------------------|
| Test / Reset Button                       | TEST_BUTTON        | FPGA NB3000 Port-Plugin.IntLib   |
| Bouton utilisateur 0                      | USER.BUTTON0       | FPGA NB3000 Port-Plugin.IntLib   |
| Bouton utilisateur 1                      | USER_BUTTON1       | FPGA NB3000 Port-Plugin.IntLib   |
| Commande du Barre-graphe 8 LED 3 couleurs | LEDS_RGB           | FPGA NB3000 Port-Plugin.IntLib   |
| Entrée de l'horloge paramétrable          | CLOCK_BOARD        | FPGA NB3000 Port-Plugin.IntLib   |
| Bus générique configurable                | BUS JS             | FPGA Configurable Generic.IntLib |

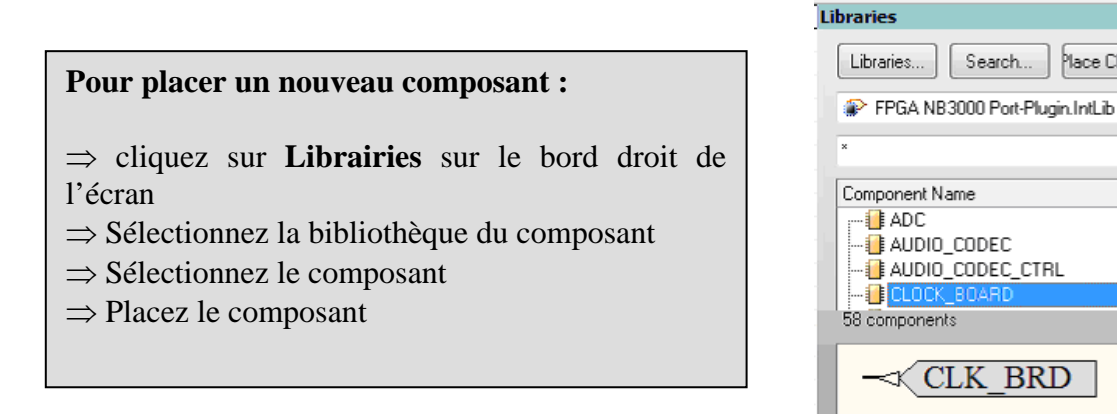

Pour accéder à la fonction paramétrage du bus générique :

Clic bouton droit de la souris sur le composant s'ouvre la commande Configure

| Configure | U? (Bus Joiner/S | plitter)      | ? ×              |                                                                                                    |
|-----------|------------------|---------------|------------------|----------------------------------------------------------------------------------------------------|
| Bu        | s Joiner         | /Splitter     |                  |                                                                                                    |
| Main      |                  | Graphi        | ical Settings    |                                                                                                    |
| Bus V     | Vidth: 4         | V Sh          | now Pin Names    |                                                                                                    |
| Туре      | Joiner           | •             |                  |                                                                                                    |
|           |                  |               |                  |                                                                                                    |
| No.       | Signal Width     | Gap Below Pin | Connection Type  | Cliquer sur le bouton ADD pour ajouter                                                                                                    |
| 0         | 1                | 1             | Pin              | Les 4 Change Les and Les and L |
| 1         | 1                | 1             | Pin              | les 4 fils supplementaires au bus                                                                                                    |
| 2         | 1                | 1             | Pin              |                                                                                                    |
| 3         | 1                | 1             | Pin              |                                                                                                    |
| <u>A</u>  | dd <u>D</u> elet | te            | QK <u>Cancel</u> |                                                                                                    |

BUS JS

►O[3..0]

et puis choisir dans l'onglet qui

Search...

-⊨ ×

... •

\* 1

Ξ

(JNL)

Place CLOCK\_BOARD

Libraries

Formation ALTIUM - 3 Tp\_description\_VHDL-FPGA 06/05/2013 13 / 28

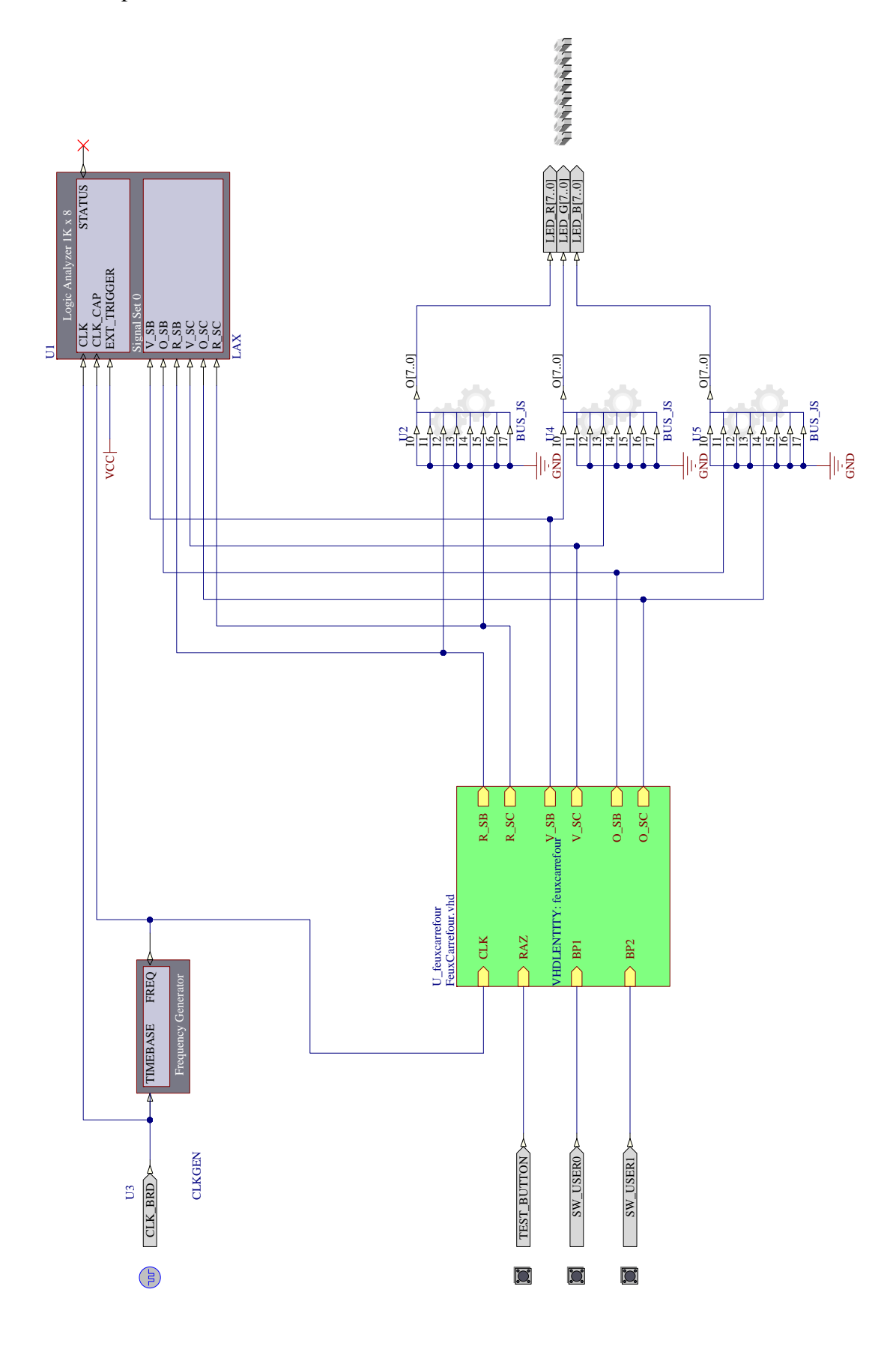

 $\Rightarrow$  Nous pouvons donc saisir le schéma ci-dessous :

#### A ce stade du projet :

Nous pourrions, après ajout des fichiers contraintes, compiler, synthétiser, construire, et programmer le FPGA, puis lancer le programme.

Il serait à même d'être exécuté sur la Nanoboard 3000.

Nous n'aurions toutefois pas d'outils nous permettant de contrôler la validité de notre programme et d'analyser le fonctionnement du FPGA.

Aussi avant de programmer le FPGA nous allons rajouter à notre projet **des instruments de mesures virtuels.** 

#### 5 Placer les instruments virtuels dans le schéma.

5.1 placement des instruments virtuels :

| Description                              | Nom de la fonction   | bibliothèque                   |
|------------------------------------------|----------------------|--------------------------------|
| Mise en place d'une horloge paramétrable | CLKGEN               | FPGA Instruments.IntLib        |
| Analyseur logique                        | LAX                  | FPGA Instruments.IntLib        |
| Déclaration d'un second JTAG dans le     | NEXUS_JTAG_PORT      | FPGA Generic.IntLib            |
| FPGA                                     |                      |                                |
| JTAG Nexus                               | NEXUS_JTAG_CONNECTOR | FPGA NB3000 Port-Plugin.IntLib |

| Formation ALTIUM - 3 | Tp_description_VHDL-FPGA | 06/05/2013 | 15 / 28 |
|----------------------|--------------------------|------------|---------|
|----------------------|--------------------------|------------|---------|

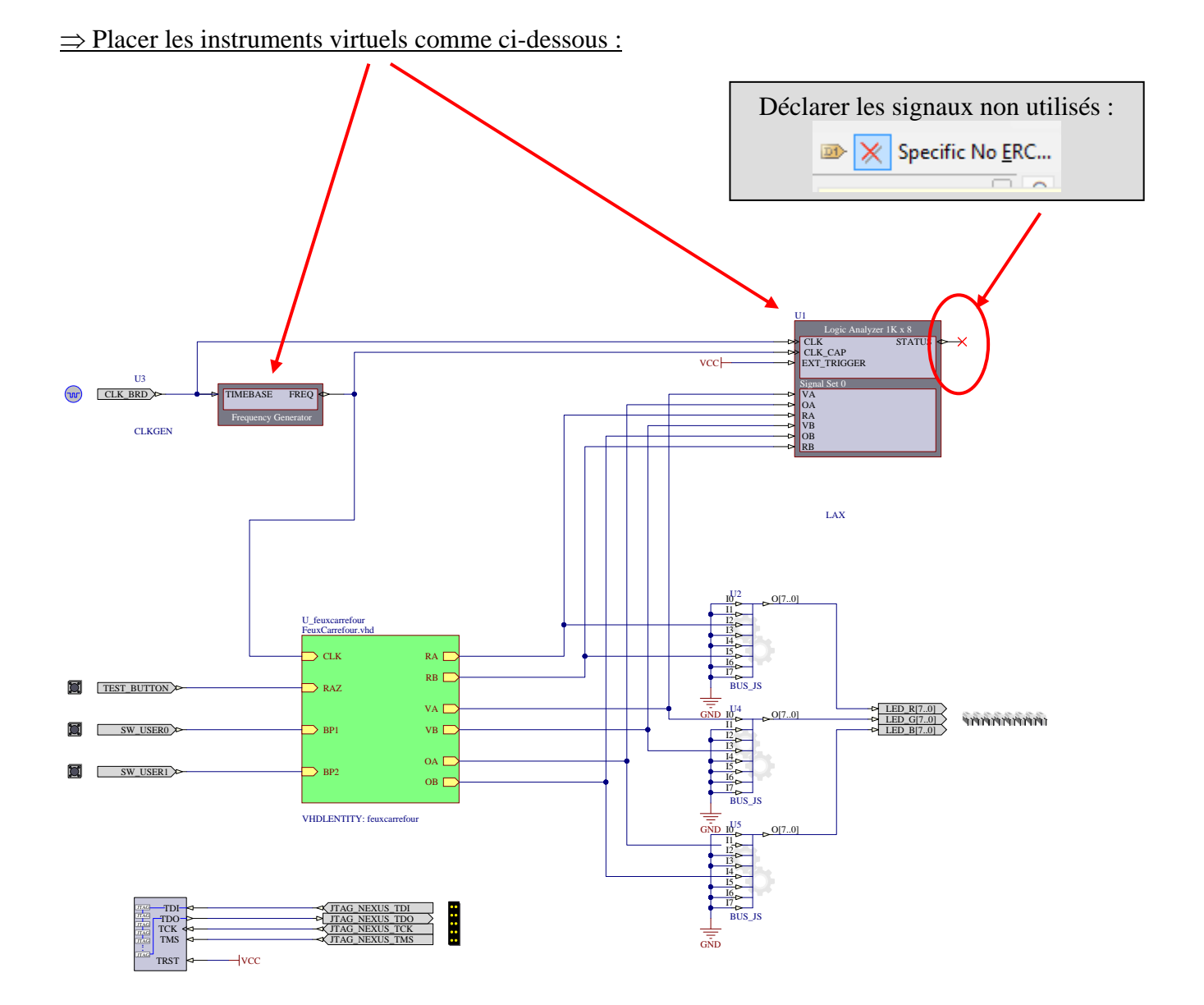

| Formation ALTIUM - 3 | Tp_description_VHDL-FPGA | 06/05/2013 | 16/28 |
|----------------------|--------------------------|------------|-------|
|----------------------|--------------------------|------------|-------|

#### 5.2 Paramétrage des instruments virtuels:

#### 5.2.1 Paramétrage du LAX (Logic Analyszer)

Pour accéder à la fonction paramétrage d'un instrument virtuel : *Clic bouton droit* de la souris sur l'instrument virtuel puis choisir dans l'onglet qui s'ouvre la commande **Configure** 

| Configure | U1 ( | (LAX) |  |
|-----------|------|-------|--|
|           | ,    |       |  |

Cliquer sur le bouton « Add Signal Set » pour ajouter les signaux à analyser.

| Options<br>Use External Memory |           | Information<br>Capture Width:                                                               | 8                                                               |
|--------------------------------|-----------|---------------------------------------------------------------------------------------------|-----------------------------------------------------------------|
| Number of Samples: 1K          | ▼<br>ND   | Memory Required:<br>Capture width is auto<br>requirements of all th<br>capture width is 64. | 8 Kb<br>matically atjusted to fit the<br>e signal sets, Maximum |
| Signal Sets                    | Set Width | Style                                                                                       | Add Signal <u>S</u> e                                           |
| ⊟-Signal Set 0<br>VA<br>OA     | 6         | Default<br>Default                                                                          | Add Signal                                                      |
| BA<br>VB                       |           | Default<br>Default                                                                          | <u>R</u> emove                                                  |
|                                |           | Default                                                                                     | Move <u>U</u> p                                                 |
| <b>DD</b>                      |           | Derault                                                                                     | Move <u>D</u> own                                               |
|                                |           |                                                                                             |                                                                 |
|                                |           |                                                                                             | Paste                                                           |

5.3 Numérotation des composants :

Utiliser la fonction automatique :  $\Rightarrow$  Menu : TOOLS

 $\Rightarrow$  **Commande** : Annotate Schematics Quietly...

Annotate Schematics Quietly...

| Formation ALTIUM - 3 | Tp_description_VHDL-FPGA | 06/05/2013 | 17 / 28 |
|----------------------|--------------------------|------------|---------|
|----------------------|--------------------------|------------|---------|

## 6 Définir les fichiers des contraintes.

Les fichiers des contraintes décrivent notamment la connexion broche à broche des fonctions implémentées dans le FPGA. Comme nous travaillons toujours avec la Nanoboard 3000AL2, il est plus rapide de reprendre toujours le même fichier contraint fourni par ALTIUM. (voir partie 6.2)

Autres rôles des fichiers de contraintes:

 $\Rightarrow$  paramétrer des broches spécifiques tels que l'horloge (voir partie 6.1).

 $\Rightarrow$  si nous décrivons un projet à une autre carte que la Nanoboard il faudra alors créer les fichiers

## 6.1 Le fichier des contraintes des horloges :

 $\Rightarrow$  Ajouter un nouveau fichier de contrainte au projet :

*Clic bouton droit* sur le nom du projet FPGA dans l'onglet Projets et choisir la commande Add New to Projet >> Contrainte File

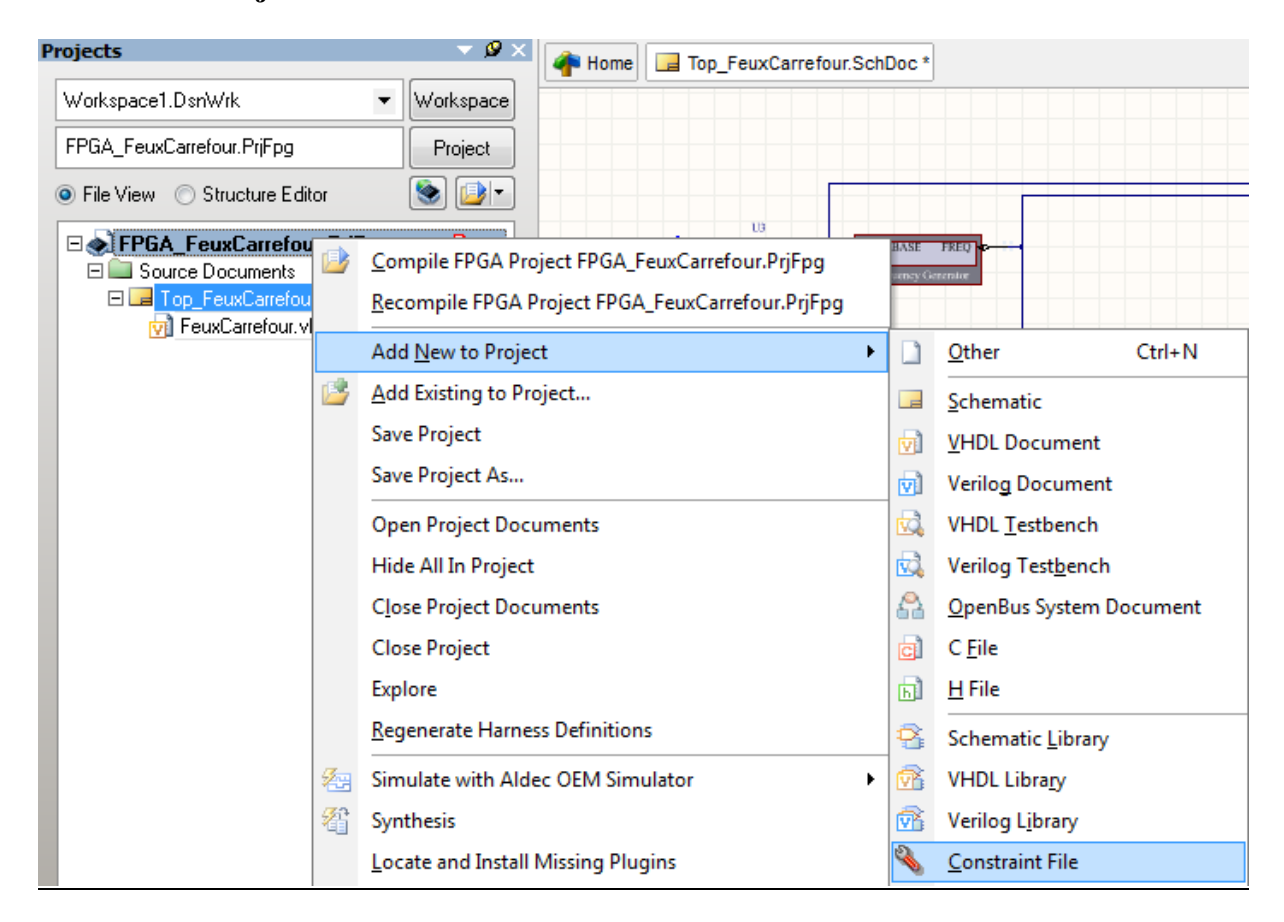

| Formation ALTIUM - 3 Tp_description_VHDL-FPGA 06/05/2013 18 / 28 |
|------------------------------------------------------------------|
|------------------------------------------------------------------|

 $\Rightarrow$  Il apparaît un fichier texte contrainte à compléter :

| Projects 🗸 🖉                                                                                                    | 🗙 💣 Home 📴 Top_FeuxCarrefour.SchDoc * 🔦 Constraint1.Constraint                                     |
|----------------------------------------------------------------------------------------------------|----------------------------------------------------------------------------------------------------|
| Workspace1.DsnWrk       Workspace         FPGA_FeuxCarrefour.PrifFpg       Project         Image: File View       Structure Editor         FIE       Source Documents         Image: Source Documents       Image: Source Source Four.SchDoc *         Image: FieuxCarrefour.SchDoc *       Image: Source Source Four.SchDoc * | ;<br>;Constraints File<br>; Device :<br>; Board :<br>; Project :<br>;<br>; Created 24/04/2012<br>; |
| Settings Constraint Files Constraint1.Constraint                                                                                                    | ;                                                                                                  |

 $\Rightarrow$  Pour compléter ce fichier de contrainte, nous allons copier les lignes suivantes :

| Record=Constraint   TargetKind=Port   TargetId=CLK_BRD      | FPGA_CLOCK=TRUE              |
|-------------------------------------------------------------|------------------------------|
| Record=Constraint   TargetKind=Port   TargetId=CLK_BRD      | FPGA_CLOCK_FREQUENCY=50 Mhz  |
| Record=Constraint   TargetKind=Port   TargetId=JTAG_NEXUS_7 | TCK   FPGA_CLOCK=TRUE        |
| Record=Constraint   TargetKind=Port   TargetId=JTAG_NEXUS_' | TCK   FPGA_CLOCK_FREQUENCY=1 |
| Mhz                                                         |                              |
| ·                                                           |                              |

 $\Rightarrow$  Vous devez maintenant obtenir le fichier ci-dessous :

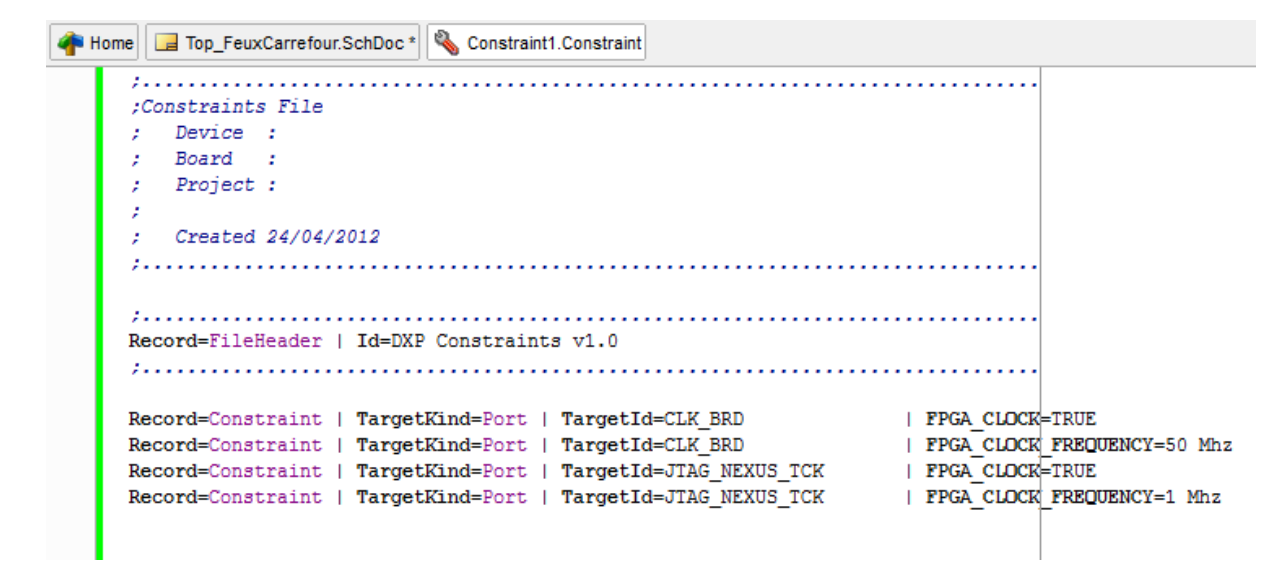

 $\Rightarrow$  Sauvegarder ce fichier.

Clic droit sur le nom du nouveau fichier (*Constraint1.Contraint* dans l'onglet Projets et choisir la commande sauvegarder le document **Save** dans le même dossier parents du projet **\TP3\_FeuxCarrefour**.

| Formation ALTIUM - 3 Tp_description_VHDL-FPGA 06/05/2013 19/2 | / 28 |
|---------------------------------------------------------------|------|
|---------------------------------------------------------------|------|

6.2 Le fichier de contraintes liant les broches du FPGA aux périphériques implantés sur la Nanoboard 3000 :

## Ce fichier contrainte existe déjà ! Inutile de l'écrire.

Pour adjoindre ce fichier de contrainte à votre projet vous devez d'abord connecter votre PC à la **Nanoboard.** 

 $\Rightarrow$  Faites apparaître la fenêtre de visualisation des composants :

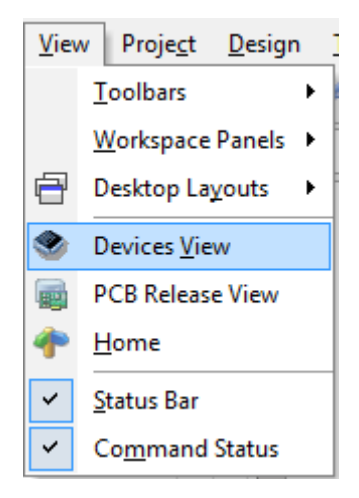

 $\Rightarrow$  Assurez-vous que la Nanoboard est bien connectée à votre PC :

| ( | Connected                  |       | Live        | <u>Settings</u> |
|---|----------------------------|-------|-------------|-----------------|
|   |                            | NB300 | 0AL (1D: 98 | 8556610) 🔺      |
|   | TDI                        |       |             |                 |
|   | No Process Flow            |       |             | _               |
|   | Cyclone FIV<br>Cyclone FIV |       |             |                 |
|   | Programmed                 |       |             |                 |

| Formation ALTIUM - 3 Tp_description_VHDL-FPGA 06/05/2013 20 / 28 | Formation ALTIUM - 3 | Tp_description_VHDL-FPGA | 06/05/2013 | 20 / 28 |
|------------------------------------------------------------------|----------------------|--------------------------|------------|---------|
|------------------------------------------------------------------|----------------------|--------------------------|------------|---------|

| in the second second | Configure Fpga Project 🔹 🕨                                                                                           | FPGA_FeuxCarrefour.PrjFp |
|----------------------|----------------------------------------------------------------------------------------------------|--------------------------|
| NanoBoard-3000       | View Configuration                                                                                                   | New FPGA Project         |
| No Proce             | <ul> <li>Update NanoBoard Firmware</li> <li>Check for Firmware Updates</li> <li>Instrument</li> <li>About</li> </ul> |                          |

⇒ *Clic bouton droit* sur l'icône de la Nanoboard et configurer le projet FPGA

 $\Rightarrow$  La fenêtre ci-dessous vous invite à spécifier les fichiers de contraintes que vous voulez utiliser pour votre prochaine phase de **Compilation / Synthèse / Programmation**.

| Configuration Manager For FPGA_FeuxCarrefour.PrjFpg               | 5 ×                       |
|-------------------------------------------------------------------|---------------------------|
| Configurations of FPGA Project:<br>FPGA_FeuxCarrefour.PrjFpg      |                           |
| Configurations                                                    |                           |
|                                                                   | Configurations ^          |
| Parameter /                                                       |                           |
| Name                                                              | NB3000AL_02               |
| Add., Delete Rename                                               |                           |
| Constraint Files                                                  |                           |
|                                                                   | Included in Configuration |
| Constraint Hiename                                                | NB3004L_02                |
| NB 3000AL.02. Constraint                                          |                           |
|                                                                   | E                         |
|                                                                   |                           |
|                                                                   |                           |
| Denn la méannte annliention mans denne isin des la fishion        |                           |
| Pour la presente application vous devez joindre le fichier        |                           |
| <b>contrainte</b> décrivant les conditions sur les horloges et le |                           |
| fichier <b>contrainte</b> spécifiant la connexion des broches     |                           |
| du FPGA aux autres composants de la carte                         |                           |
| du 11 674 dux duites composants de la carte                       |                           |
|                                                                   |                           |
| Add Delete                                                        |                           |
|                                                                   |                           |

 $\Rightarrow$  A l'issue de cette étape un deuxième fichier contraint (*NB3000AL 02.Constraint*) est lié à votre projet :

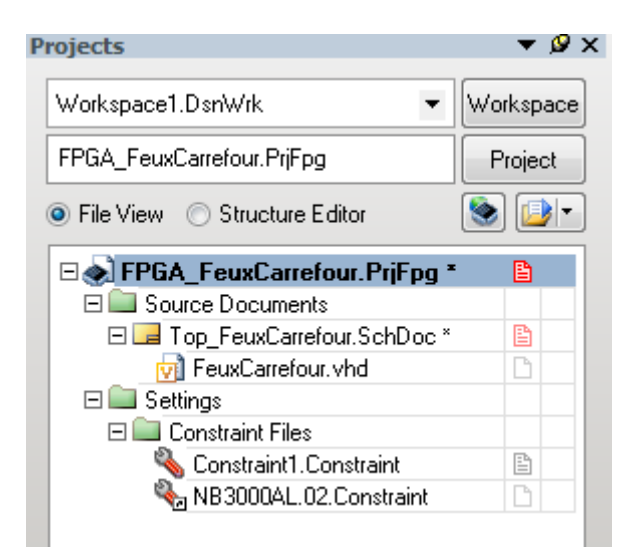

| Formation ALTIUM - 3 | Tp_description_VHDL-FPGA | 06/05/2013 | 22 / 28 |
|----------------------|--------------------------|------------|---------|
|----------------------|--------------------------|------------|---------|

## 7 Compiler, synthétiser, construire, programmer le FPGA.

## $\Rightarrow$ Cliquer sur **Compile**, cliquer sur **Synthetize**, cliquer sur **Build**.

 $\Rightarrow$  Si une erreur apparaît vous devez la corriger en modifiant le fichier source identifié à partir du message d'erreur :

Sources d'erreurs possibles :

- $\Rightarrow$  le fichier VHDL
- ⇒ le schéma TOP

 $\Rightarrow$  les fichiers de contraintes

|      | • 🕞 <u>C</u> ompile            | ▼ 🌒 🕞 Synthesize | ▼ 🕒 🔂 Build                           | ▼ ● 🕞 Program <u>F</u> PGA                    | <b>#</b> ] |
|------|--------------------------------|------------------|---------------------------------------|-----------------------------------------------|------------|
| 1701 |                                |                  | ADERA.                                |                                               | 700)       |
|      |                                |                  | Cyclone 2 EP3C40F780C8N<br>Programmed |                                               |            |
|      | FPGA_FeuxCarrefour / Default - | All Constraints  | -                                     |                                               | •          |
|      | U1<br>LAX8<br>Runnin           | 9                |                                       | U3<br>CLKGEN<br>Running                       |            |
| 10)  | Logic<br>Analyss<br>TDI TD     | •<br>•<br>•      |                                       | Trequency<br>Generator<br>((x) LTL<br>TDI TDO | 700        |

**Remarque** : Nous retrouvons les deux instruments virtuels mis en œuvre dans le projet : U1 : l'analyseur logique LAX U3 : le générateur d'horloge

Après avoir franchi ces trois étapes la fenêtre de résultats s'affiche : vous pouvez alors programmer le FPGA : cliquez sur program FPGA !

| ice Resources - Usage Summary            |                      |
|------------------------------------------|----------------------|
| otal logic elements                      | 1,159 / 39,600 ( 3%) |
| otal registers*                          | 694 / 42,205 ( 2%)   |
| - Dedicated logic registers              | 694 / 39,600 ( 2%)   |
| - VO registers                           | 0 / 2,605 ( 0%)      |
| 'O pins                                  | 32 / 536 ( 6%)       |
| Global clocks                            | 5 / 20 (25%)         |
| Register count does not include register | sters inside RA      |
| ign Statistics - Timing Summary          |                      |
| LK_BRD                                   | 28.3 MHz             |
| TAG_NEXUS_TCK                            | 76.84 MHz            |
|                                          |                      |

# 8 Mettre en œuvre les instruments de mesures virtuels.

# 8.1 Réglage de la fréquence entrante par U3 : le générateur d'horloge

# $\Rightarrow$ Cliquez sur U3 :

|             | • 🗈 <u>C</u> ompile                          | ▼ 🌒 🕞 Synthesize | ▼ ● 🕀 <u>B</u> uild                  | ▼ 🌔 ি Program EPGA                                             | <b>#</b> ] |
|-------------|----------------------------------------------|------------------|--------------------------------------|----------------------------------------------------------------|------------|
| 101         |                                              |                  |                                      |                                                                | 1700)      |
|             |                                              |                  | Cyclone? EP3C40F780C8N<br>Programmed |                                                                | _          |
|             | FPGA_FeuxCarrefour / Default - Al            | Constraints      |                                      | $\sim$                                                         | •          |
| <u>(70)</u> | U1<br>LAX8<br>Running<br>Analyser<br>TDI TDO |                  |                                      | U3<br>CLKGEN<br>Running<br>Preparenter<br>(f(x) III<br>Tol TDO |            |

 $\Rightarrow$  Réglez la fréquence à 50 MHz.

| rume | nt l | Rack | : - So | ft De | vices |       |     |      |       |      |        |        |          |                  |
|------|------|------|--------|-------|-------|-------|-----|------|-------|------|--------|--------|----------|------------------|
| JT   | AG   | 1/1  |        | ORE   | U3 (C | LKGE  | :N) |      |       |      |        |        |          | •                |
|      | Z    | R    | EQUI   | EST   | FREG  | QUEN  | ICY |      |       |      |        |        | ACTU     | AL FREQUENCY     |
| мн   | z 🗌  | 50   | 25     | 20    | 10    | 5     | 1   | Baud | Rates | Othe | r Freq | luency | Running  |                  |
| КН   | z    | 500  | 250    | 200   | 100   | 50    | 25  | 20   | 10    | 5    | 2      | 1      |          | 50 000 MHz       |
| H    | z    | 500  | 250    | 200   | 100   | 50    | 25  | 20   | 10    | 5    | 2      | 1      |          | 50,000           |
|      | C    | Set  | Time E | lase  | 50,00 | 00 MH | z   |      |       | tun  | 0,     | otions | • Invert | Instrument Title |

| Formation ALTIUM - 3 Tp_description_VHDL-FPGA 06/05/2013 24 / 28 |
|------------------------------------------------------------------|
|------------------------------------------------------------------|

#### 8.2 Visualisation des signaux

 $\Rightarrow$  Cliquez sur l'analyseur logique U1 : LAX16. le rack contient maintenant la partie visualisation des données.

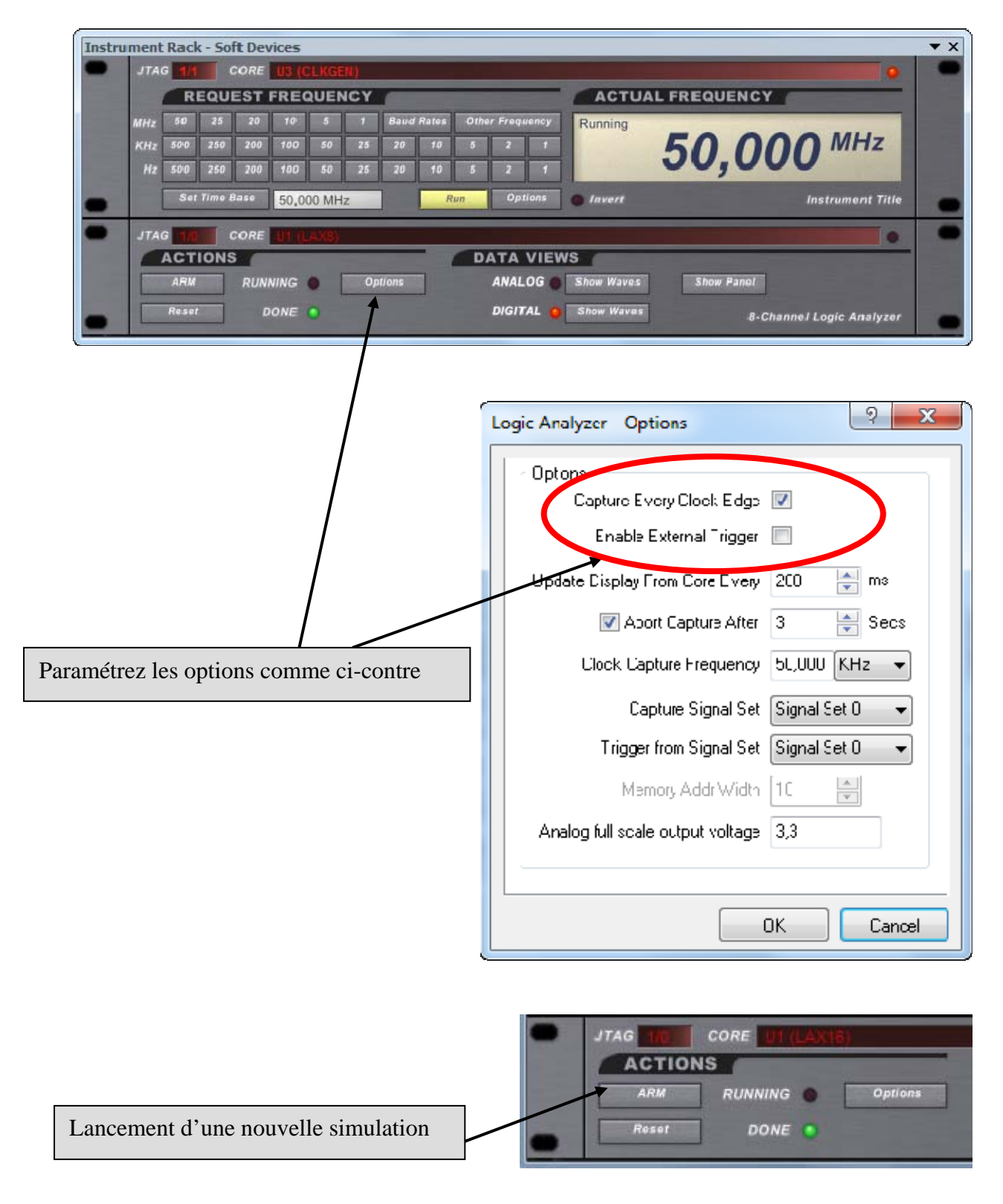

| Formation ALTIUM - 3Tp_description_VHDL-FPGA06/05/201325 / 28 |
|---------------------------------------------------------------|
|---------------------------------------------------------------|

 $\Rightarrow$  Les données acquises peuvent être visualisées sous forme numérique dans une table d'événement.

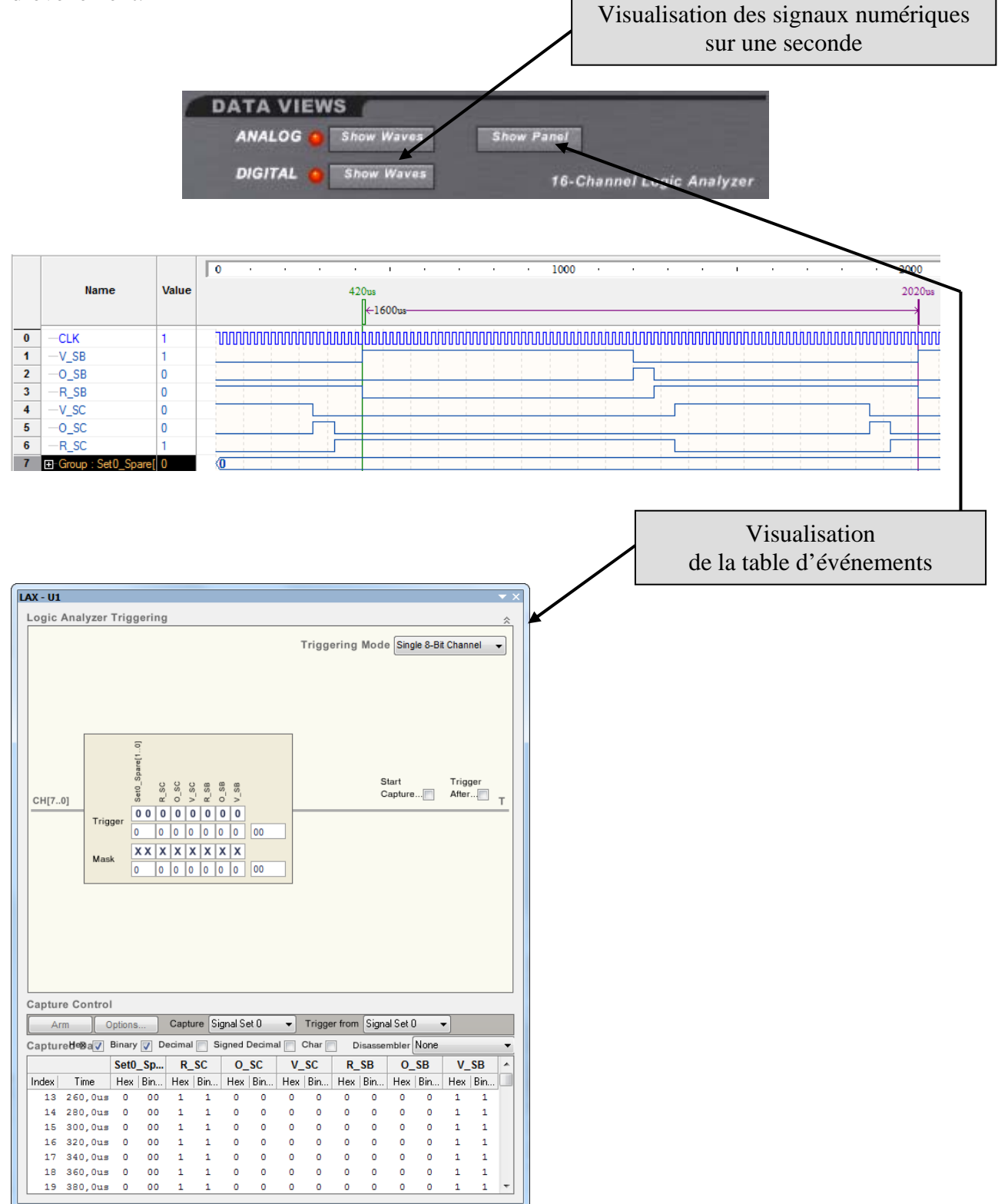

| Formation ALTIUM - 3 | Tp_description_VHDL-FPGA | 06/05/2013 | 26 / 28 |
|----------------------|--------------------------|------------|---------|
|                      |                          |            |         |

8.3 Réglage de la fréquence entrante par U3 : le générateur d'horloge

Réglage de la fréquence entrante par U3 : le générateur d'horloge

## $\Rightarrow$ Cliquez sur U3 :

|     | • 🕞 Compile                                                  | ▼ ● 🕞 Synthesize | ▼ 🕒 🕀 Build                                          | ▼ 🕒 Program EPGA                                                        | * <b>1</b> |
|-----|--------------------------------------------------------------|------------------|------------------------------------------------------|-------------------------------------------------------------------------|------------|
| 170 |                                                              |                  |                                                      |                                                                         |            |
|     |                                                              |                  | Cyclone? III<br>Cyclone3 EP3C40F780C8N<br>Programmed |                                                                         |            |
|     | FPGA_FeuxCarrefour / Default - A                             | Il Constraints   |                                                      | $\sim$                                                                  | •          |
| 19  | U1<br>LAX8<br>Running<br><i>Legis</i><br>Analyser<br>TDI TDO | ]                |                                                      | U3<br>CLKGEN<br>Running<br>Frequency<br>Generator<br>(k) LT.<br>TO/ TDO | (700)      |

 $\Rightarrow$  Réglez la fréquence à 1 Hz.

| JTAG   | 1/1 | 0    | ORE | U3 (C | LKGE | 31.) |       | _     |      |          |       |              |        |
|--------|-----|------|-----|-------|------|------|-------|-------|------|----------|-------|--------------|--------|
|        | R   | EQUI | EST | FREC  | UEN  | ICY  |       | _     |      |          |       | ACTUAL FREQU | ENCY   |
| MHz    | 50  | 25   | 20  | 10    | 5    | 1    | Bau-d | Rates | Othe | ır Frequ | iency | Running      |        |
| КНZ    | 500 | 250  | 200 | 100   | 50   | 25   | 20    | 10    | 5    | 2        | Ť     | 1            | OOO HZ |
| 5000 E |     | 250  | 200 | 100   | 50   | 25   | 20    | 10    | 5    | 2        | 1     |              |        |

Question : que voyez-vous évoluer sur la Nanoboard 3000 ?

<u>Réponse attendue :</u> Sur la voie B : la led verte est allumée pendant 39s la led orange (bleu sur NB3000) est allumée pendant 3s. la led rouge est allumée pendant 38s

Sur la voie C : la led rouge est allumée pendant 49s la led orange (bleu sur NB3000) est allumée pendant 3s. la led vorte est allumée pendant 28s

## 8.4 Modification de la machine d'état

 $\Rightarrow$  Il reste à implanter la prolongation du feu vert ou la contraction du feu rouge SB-SB1 de la voie B lorsque les bus des lignes 1&2 arrivent.

BP1 permet de simuler la présence d'un bus de la ligne n°1 Appui : présence bus ligne N°1 => NL0 Relachée : pas de présence de bus ligne n°1 => NL1

<u>Appui sur BP1 => Prolongation feux vert SB-SB1</u>

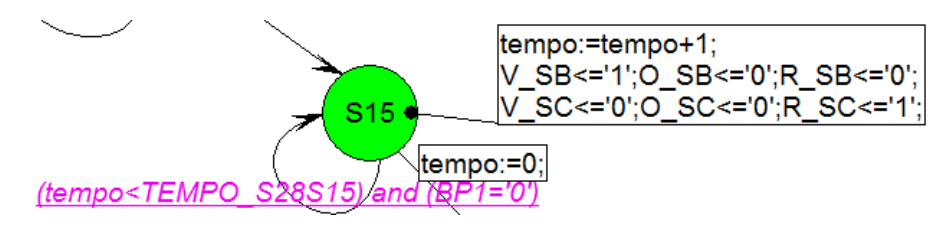

<u>Appui sur BP1 => Contraction feux rouge SB-SB1</u>

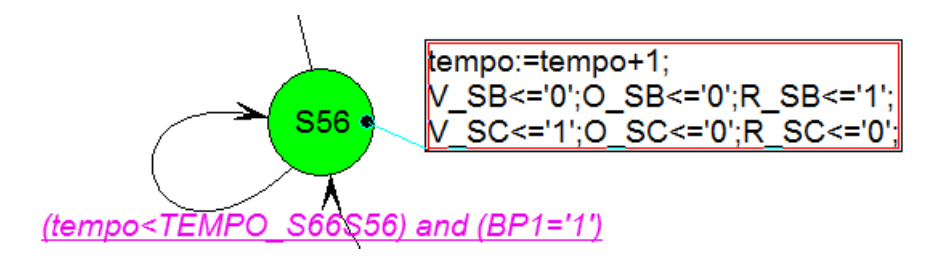

| Formation ALTIUM - 3 | Tp_description_VHDL-FPGA | 06/05/2013 | 28 / 28 |
|----------------------|--------------------------|------------|---------|
|----------------------|--------------------------|------------|---------|